## 行き先を探す

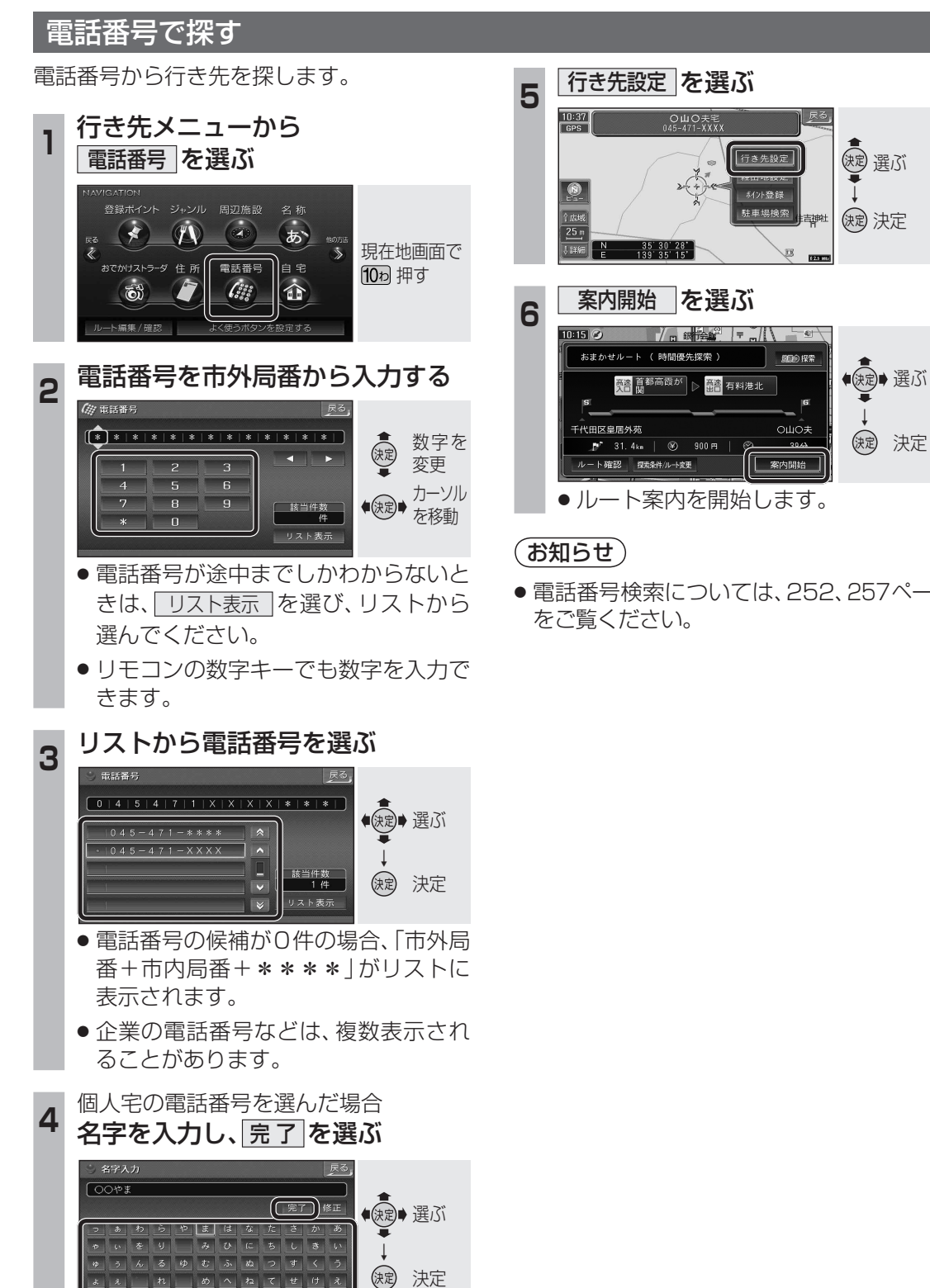

<sup>●</sup>リモコンの数字キーでも文字を入力で きます。(☞224ページ)

ちょうよもほのとそこお

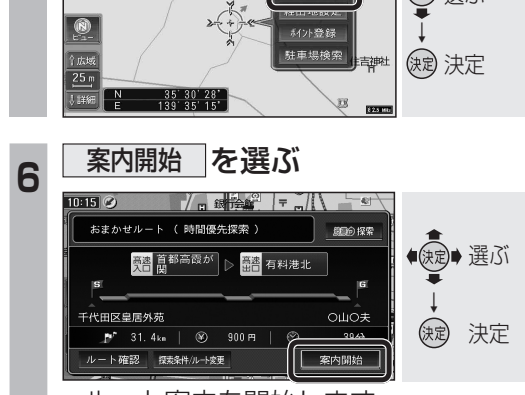

● 電話番号検索については、252、257ページ

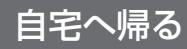

自宅の場所を登録すると、現在地から自宅ま でのルートを簡単に作れます。

● 自宅を登録してください。(☞28ページ)

## 行き先メニューから 自宅を選ぶ ◆ 課記 選ぶ あ ストラーダ 住所 電話番号 (::: F 決定 決定 案内開始を選ぶ 2 23 🔊 おまかせルート ( 時間優先探索 ) 創創の 探索 ●●●●○○○○○○○○○○○○○○○○○○○○○○○○○○○○○○○○○○○○○○○○○○○○○○○○○○○○○○○○○○○○○○○○○○○○○○○○○○○○○○○○○○○○○○○○○○○○○○○○○○○○○○○○○○○○○○○○○○○○○○○○○○○○○○○○○○○○○○○○○○○○○○○○○○○○○○○○○○○○○○○○○○○○○○○○○○○○○○○○○○○○○○○○○○○○○○○○○○○○○○○○</li 一 東京都中野区満願寺 (決定) 決定 🍠 14. 1km | 🛞 ---- 🖽 レート確認 探索条件/ルート変更 案内開始 ルート案内を開始します。

## ドライブルートを利用する

ドライブルートを利用してルート案内します。

- ドライブルートを登録してください。 (☞106ページ)
- ●ドライブルートをルートに変換した場合、 オートリルート、DRGS、曜日時間規制探 索は行いません。また、別ルート探索もで きません。

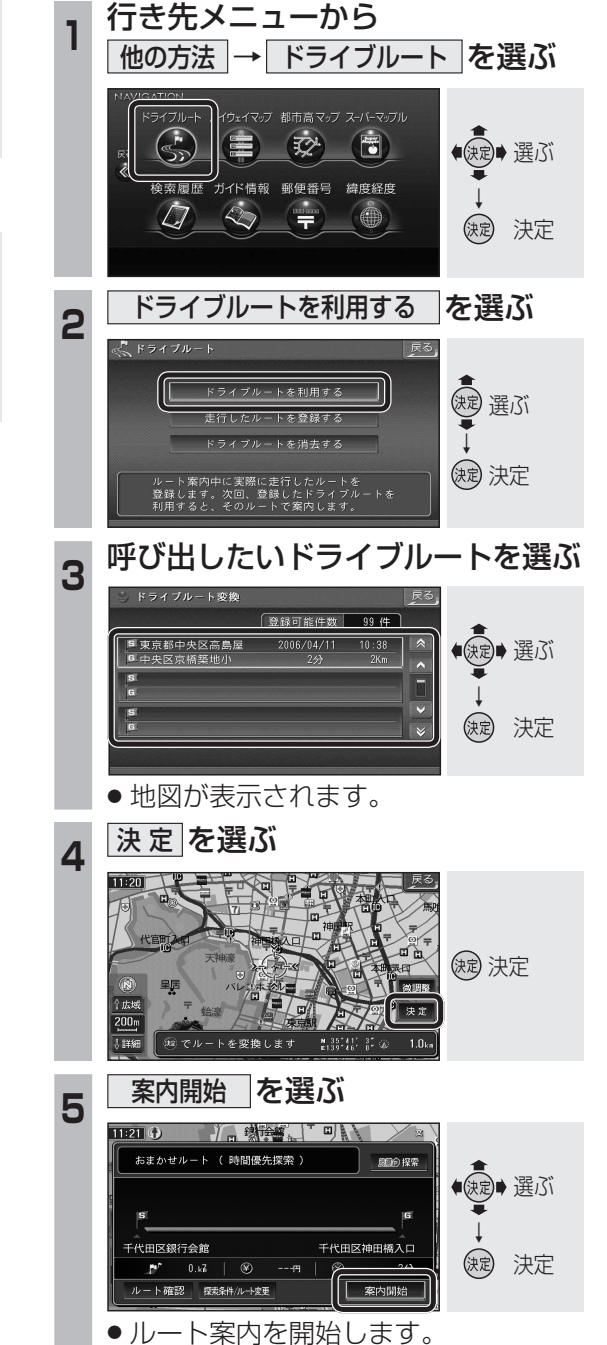